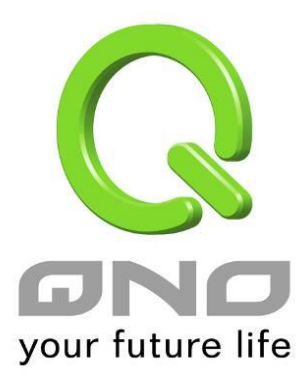

# 5-Port Gigabit Management PoE switch User Manual

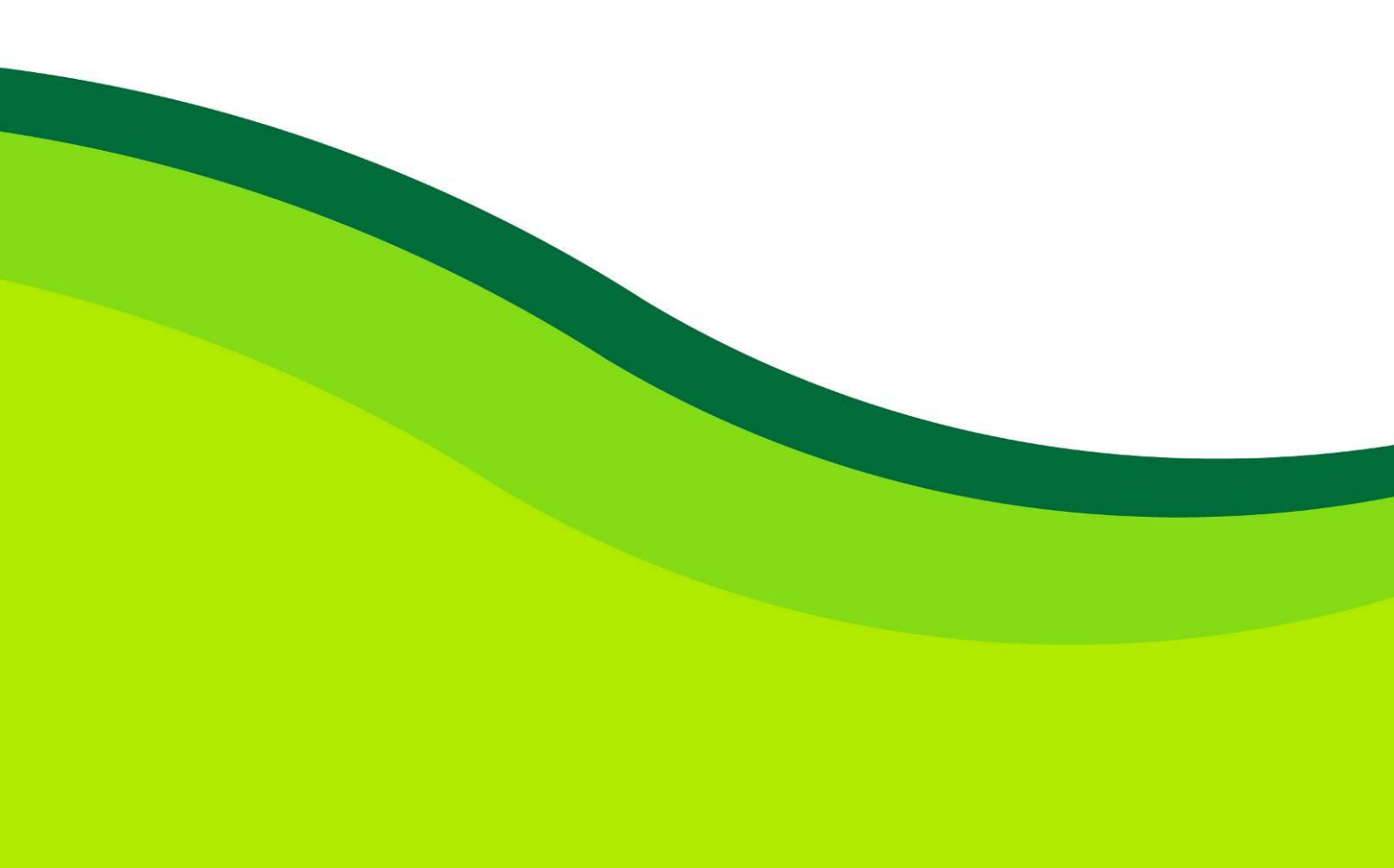

# Default-IP

# 192.168.2.1

# Username & Password:

# admin

# **Table of Contents**

| Chapter 1        | Introduction to the Web Smart PoE Switch 4 |
|------------------|--------------------------------------------|
| 1.3 LEDs De      | finition ······ 4                          |
| 1.4 The Real     | r Panel                                    |
| 1.5 Installation | on 5                                       |
| Chapter 2        | Basic Web Management Information7          |
| 2.1 System le    | ogin7                                      |
| 2.2 The Grap     | phic User Interface7                       |
| Chapter 3        | Web Management Configuration               |
| 3.1 System ··    |                                            |
| 3.2 Manager      | nent10                                     |
| 3.2.1 Firmwa     | re Upgrade ······10                        |
| 3.3 Port State   | us12                                       |
| 3.4 VLAN         |                                            |
| 3.4.1 IEEE 8     | 02.1Q VLAN                                 |
| 3.4.2 Port-Ba    | ased VLAN14                                |
| 3.5 Trunking     |                                            |
| 3.6 Mirror ····  |                                            |
| 3.7 QoS          |                                            |
| 3.7.1 Port-Ba    | ased QoS17                                 |
| 3.7.2 IEEE 8     | 02.1p QoS18                                |
| 3.8 Broadcas     | st Storm Control ······19                  |
| 3.9 Loop Det     | ect / Prevent ······20                     |
| 3.10 IGMP S      | nooping ······21                           |
| 3.11 PoE ·····   |                                            |
| 3.12 Passwo      | rd23                                       |
| 3.13 Logout ·    |                                            |
| Product Spec     | cifications ······25                       |

# Chapter 1 Introduction to the Web Smart PoE Switch

### **1.3 LEDs Definition**

This device provides extensive LEDs to show the activities on power, system and ports. See the following description for your reference:

| LED      | Status         | Operation                          |
|----------|----------------|------------------------------------|
|          | Steady Green   | Power on.                          |
| PWR/SYS  | Blinking Green | System booting up.                 |
|          | Off            | Power off or fail.                 |
| PoF/Max  | Steady Green   | Over PoE max power budget (50W)    |
|          | Off            | No over PoE max power budget (50W) |
| LINK/ACT | Steady Green   | 1000Mbps connected.                |
|          | Steady Amber   | 10/100Mbps connected               |
|          | Blinking       | Sending or receiving data.         |
|          | Off            | Port disconnected or link fail.    |
| DoE      | Steady Green   | PoE power output on.               |
|          | Off            | PoE power output off.              |

#### The Reset Button

Reset the switch to its factory default configuration via the RESET button. Press the RESET button for ten seconds and release. The switch automatically reboots and reloads its factory configuration file. The RESET button is on the front panel of the switch.

### 1.4 The Rear Panel

The following figure shows the rear panel of the switch:

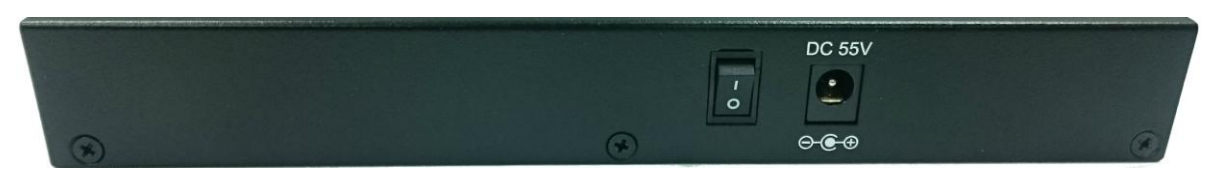

#### **Power Receptacle**

To be compatible with the electric service standards around the world, the switch is designed to afford the power supply in the range from 100 to 240 VAC, 50/60 Hz. Please make sure that your outlet standard to be within this range.

To power on the switch, please plug the female end of the power cord firmly into the receptacle of the switch, the other end into an electric service outlet, and use the **POWER ON/OFF** switch to have the Switch power on or off. After the switch powered on, please check if the PWR/SYS LED is lit for a normal power status.

### 1.5 Installation

This switch can be placed on your desktop directly, or mounted on the wall. Please refer to the instructions for installation.

Before installing the switch, we recommend:

- 1. The switch is placed with appropriate ventilation environment. A minimum 25 mm space around the unit is recommended.
- 2. The switch and the relevant components are away from sources of electrical noise such as radios, transmitters and broadband amplifiers
- 3. The switch is away from environments beyond recommend moisture

#### **Desktop Installation**

- 1. Install the switch on a level surface that can support the weight of the unit and the relevant components.
- 2. Plug the switch with the power cable of adaptor and plug the power adaptor to the power outlet.

#### **Wall-mount Installation**

The switch may be standalone, or mounted on wall. Wall mounting facilitate to an orderly installation when you are going to install series of networking devices.

Procedures to Wall-mount the switch:

- Screw the two screws provided with your Switch into the wall. Use screws with 6 mm ~ 8 mm (0.24" ~ 0.31") wide heads. Do not screw the screws all the way in to the wall; leave a small gap between the head of the screw and the wall.
- 2. Align the holes on the back of the Switch with the screws on the wall. Hang the Switch on the screws.

#### Note:

The Switch should be wall-mounted horizontally. The Switch's side panels with ventilation slots should not be facing up or down as this position is less safe.

#### **Installing Network Cables**

1. Crossover or straight-through cable: All the ports on the switch support Auto-MDI/MDI-X functionality. Both straight-through or crossover cables can be used as the media to connect the switch with PCs as well as other devices like switches, hubs or router.

2. Category 3, 4, 5 or 5e, 6 UTP/STP cable: To make a valid connection and obtain the optimal performance, an appropriate cable that corresponds to different transmitting/receiving speed is required. To choose a suitable cable, please refer to the following table.

| Media            | Speed     | Wiring                 |
|------------------|-----------|------------------------|
| 10/100/1000 Mbpc | 10 Mbps   | Category 3,4,5 UTP/STP |
|                  | 100 Mbps  | Category 5 UTP/STP     |
| copper           | 1000 Mbps | Category 5e, 6 UTP/STP |

## Chapter 2 Basic Web Management Information

### 2.1 System login

- 1. Start your web browser.
- 2. Type "http://"and the IP address of the switch (for example, the default management IP address is 192.168.2.1) in the Location or Address field. Press **[ENTER]**.

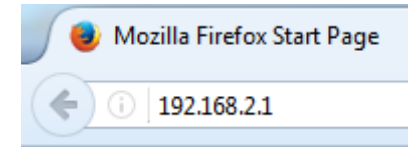

3. The login screen appears. The default username and password are "**admin**", so you can click **Login** and go to the web configuration screen directly.

|          | User Login |  |
|----------|------------|--|
|          |            |  |
| Username |            |  |
| Password |            |  |
|          | Login      |  |
|          |            |  |

### 2.2 The Graphic User Interface

After the password authorization, the System page shows up. You may click on each folder on the left column of each page to get access to each configuration page. The Graphic User Interface is as follows:

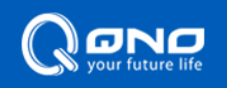

QNO-QMP1005G / Web Smart Gigabit Switch

| System                  | System           |                      |
|-------------------------|------------------|----------------------|
| Management              | Model Name       | QNO-QMP1005G         |
| Port                    | Device Name      | Smart Switch         |
| Port                    | Firmware Version | 1.00.27              |
| VLAN                    | Build Date       | 2017.04.19           |
| Trupking                | MAC Address      | 00:0F:C9:12:5D:B6    |
| Trunking                | IPv4 Address     | <u>192.168.2.1</u>   |
| Mirror                  | Subnet Mask      | <u>255.255.255.0</u> |
| 0.05                    | Gateway          | <u>192.168.1.254</u> |
| 005                     | Loop Status      | Normal               |
| Broadcast Storm Control | PoE Status       | Normal               |
| Loop Detect/Prevent     |                  |                      |
|                         |                  |                      |
| IGMP Snooping           |                  |                      |
| PoE                     |                  |                      |
|                         |                  |                      |
| Password                |                  |                      |
| Logout                  |                  |                      |
|                         |                  |                      |
|                         |                  |                      |
|                         |                  |                      |
|                         |                  |                      |
|                         |                  |                      |
|                         |                  |                      |
|                         |                  |                      |
|                         |                  |                      |
|                         |                  |                      |
|                         |                  |                      |
|                         |                  |                      |
|                         |                  |                      |
|                         |                  |                      |

- A –Click the menu items to open the screen in the main window.
- **B** –Displays system information such as MAC address and firmware version and so on.

## Chapter 3 Web Management Configuration

### 3.1 System

System page allow user to configure and browse some system information such as Model Name, Device Name, Firmware Version, MAC address, IP address, Loop status and PoE status.

| System           |                    |
|------------------|--------------------|
| Model Name       | ALL-SG8245PM       |
| Device Name      | Smart Switch       |
| Firmware Version | 1.00.21            |
| Build Date       | 2017.01.23         |
| MAC Address      | 00:23:79:00:23:79  |
| IPv4 Address     | <u>192.168.2.1</u> |
| Subnet Mask      | 255.255.255.0      |
| Loop Status      | Normal             |
| PoE Status       | Normal             |

User could configure Device Name and IP address in System page.

| LABEL                         | DESCRIPTION                   |
|-------------------------------|-------------------------------|
| Device Name                   | Device name of the switch.    |
| IPv4 Address /<br>Subnet Mask | The IP address of the switch. |

### 3.2 Management

In Management page, "**Reset**" / "**Reboot**" button can restore default and reboot system. System also can backup and restore configuration file via "**Restore**" / "**Backup**" button. Firmware can be upgraded via "**Upgrade**" button.

| Management                   |        |
|------------------------------|--------|
| Reset                        | Reboot |
| Configuration Restore/Backup |        |
| Browse No file selected.     | Backup |
| Firmware Upgrade             |        |
| Upgrade                      |        |

### 3.2.1 Firmware Upgrade

User has to enter Loader Mode to upgrade firmware. Click "Upgrade", it will pop up this warning message, and then click "OK" to enter Loader Mode.

| Management                            |                    |  |
|---------------------------------------|--------------------|--|
| Reset Re Configuration Restore/Backup | Enter Loader Mode? |  |
| Browse No file selected.              | OK Cancel          |  |
| Firmware Upgrade                      |                    |  |

In Loader Mode, click "Browse..." and navigate to the location of the firmware upgrade file.

| HTTP Firmware U | pgrade —— |                   |         |
|-----------------|-----------|-------------------|---------|
|                 | Browse    | No file selected. | Upgrade |

Select the firmware upgrade file. Its name will appear in the Upgrade File field. And then click the "Upgrade" button to commence the firmware upgrade.

| HTTP Firmware U | pgrade — |                   |         |  |
|-----------------|----------|-------------------|---------|--|
|                 | Browse   | SG8245PM_R241.bin | Upgrade |  |

#### Click OK to upgrade firmware.

| —HTTP Firmwa | Browse SG8245PM_R241.bin Upgrade                                     |
|--------------|----------------------------------------------------------------------|
|              | It must reboot your device for the upgrade to take effect, continue? |
|              | OK Cancel                                                            |

Wait for 30 seconds. When the upgrading process is done, it will redirect to Login page.

| HTTP Firmware U | pgrade                 |             |
|-----------------|------------------------|-------------|
|                 | Browse SG8245PM_R241.t | bin Upgrade |
|                 |                        |             |
|                 |                        |             |

#### Please Wait 00:28 UPGRADE MUST NOT BE INTERRUPTED!

## 3.3 Port Status

In Port page, you can see the Link Status and TX/RX counts of all ports. You also can click "Clear Counters" to reset the TX/RX counts.

| Port Status |             |      |                |
|-------------|-------------|------|----------------|
| Port        | Link Status | тх   | RX             |
| 1           | Down        | 0    | 0              |
| 2           | 1000 Mbps   | 9134 | 42             |
| 3           | Down        | 0    | 0              |
| 4           | Down        | 0    | 0              |
| 5           | 1000 Mbps   | 172  | 8775           |
|             |             |      | Clear Counters |

### 3.4 VLAN

A virtual local area network, virtual LAN or VLAN, is a group of hosts with a common set of requirements that communicate as if they were attached to the same broadcast domain, regardless of their physical location. A VLAN has the same attributes as a physical local area network (LAN), but it allows for end stations to be grouped together even if they are not located on the same network switch. VLAN membership can be configured through software instead of physically relocating devices or connections.

In "VLAN" page, IEEE 802.1Q VLAN and Port-Based VLAN are supported as follows.

| J.4. I IEEE OUZ. IQ VLAN               |                                                        |    |              |      |           |             |        |        |  |
|----------------------------------------|--------------------------------------------------------|----|--------------|------|-----------|-------------|--------|--------|--|
| IEEE 802.1Q VLAN     O Port-Based VLAN |                                                        |    |              |      |           |             |        |        |  |
| PVID                                   |                                                        |    |              |      |           |             |        |        |  |
| Port                                   | 01                                                     |    | 02           |      | 03        | 04          |        | 05     |  |
| PVID                                   | 1                                                      | 1  |              |      | 1         | 1           |        | 1      |  |
| Maximum r                              | Maximum number of IEEE 802.1Q VLAN : 5 Create New VLAN |    |              |      |           |             |        |        |  |
| VLAN ID                                | Non-Member Tag Egress N                                |    | g Egress Mei | nber | Untag Egr | ress Member | Modify | Delete |  |
|                                        | 01                                                     | 02 | 03 04 05     |      |           |             |        |        |  |
| 1                                      |                                                        |    |              |      |           |             | Modify | Delete |  |

3.4.1 IEEE 802.1Q VLAN

Click **Create New VLAN** to add a VLAN tag, and it will show as below. Enter the VLAN ID and select the VLAN member.

| IEEE 802.1Q VLAN |    |            |                   |                 |      |  |  |  |
|------------------|----|------------|-------------------|-----------------|------|--|--|--|
| VLAN ID          | 1  | lon-Member | Tag Egress Member | Untag Egress Me | mber |  |  |  |
|                  | 01 | 02         | 03                | 04              | 05   |  |  |  |
| 100              |    |            |                   |                 |      |  |  |  |

Click at the boxes to change member state.

If Trunking is enabled, please verify your VLAN configurations in the trunk port.

### 3.4.2 Port-Based VLAN

| © IEEE 8    | 302.1Q VLAN        | Q VLAN    |             |    |    |        |  |  |  |
|-------------|--------------------|-----------|-------------|----|----|--------|--|--|--|
| Add VLAN Ar |                    |           |             |    |    |        |  |  |  |
| Maximum n   | umber of Port-Base | d VLAN: 2 |             |    |    |        |  |  |  |
| Group ID    |                    |           | Member Port |    |    | Doloto |  |  |  |
| 0,000,00    | 01                 | 02        | 03          | 04 | 05 | Delete |  |  |  |
| 1           |                    |           |             |    |    | Delete |  |  |  |

Apply

Click on checkbox to change group member.

A port can belong to only one group !

Click Add VLAN, and it will show as below. Select the VLAN member port.

#### Port-Based VLAN

Maximum number of Port-Based VLAN: 2

| Group ID | Member Port |    |    |    |    |  |  |  |
|----------|-------------|----|----|----|----|--|--|--|
| Group ID | 01          | 02 | 03 | 04 | 05 |  |  |  |
| 2        |             |    |    |    |    |  |  |  |

Click on checkbox to choose group member.

## 3.5 Trunking

Link Aggregation Control Protocol (LACP) that allows you to bundle several physical ports together to form a single logical channel. LACP allows a switch to negotiate an automatic bundle by sending LACP packets to the peer.

Select **Enable** to enable LACP function and connect Port 1 and Port 2 to another switch that supports LACP function.

| LACP                       |          | Apply  |
|----------------------------|----------|--------|
| LACP Global State          | Disabl   | e 🔻    |
| Link Aggregation Algorithm | MAC SA 8 | & DA → |
| Link Group Activity        | Passiv   | e 🔻    |
| Link Group Member          | Port 1   | Port 2 |
|                            |          |        |

If Trunking is enabled, please verify your VLAN configurations in the trunk port.

## 3.6 Mirror

The Mirror function copies all the packets that are transmitted by the source port to the destination port. It allows administrators to analyze and monitor the traffic of the monitored ports.

| Mirror Setting   |              |                    |
|------------------|--------------|--------------------|
| Enable Mirror    |              |                    |
| Mirror Direction | Monitor Port | Mirrored Port List |
| Ingress 🔻        | Port 1 🔻     | <b>1 2 3 4 5</b>   |
|                  | Apply        |                    |

| LABEL              | DESCRIPTION                                            |
|--------------------|--------------------------------------------------------|
| Enable Mirror      | Check to enable Mirror function.                       |
| Mirror Direction   | Select mirror direction: Ingress, Egress or Both       |
| Monitor Port       | Select monitor port : Port1 ~ Port 5                   |
| Mirrored Port List | Select mirrored port.                                  |
| Apply              | Click <b>Apply</b> to save your changes to the switch. |

## 3.7 QoS

Quality of Service (QoS) features are used to prioritize the use of bandwidth in a switch. When QoS features are enabled, traffic is classified as it arrives at the switch, and processed through on the basis of configured priorities.

### 3.7.1 Port-Based QoS

| Dis                | able | QoS | ۲ | Port-Based QoS |   |        | $\bigcirc$ | IEEE 802.1p Qos |
|--------------------|------|-----|---|----------------|---|--------|------------|-----------------|
| Schedule<br>Method | er V | VFQ |   | •              | A | pply   |            |                 |
| Port               | 1    | 2   | 3 | 4              | 5 | weight |            |                 |
| Queue0             | ۲    | ۲   | ۲ | ۲              | ۲ | 1 -    |            |                 |
| Queue1             | 0    | 0   | 0 | 0              | 0 | 2 🔻    |            |                 |
| Queue2             | 0    | 0   | 0 | 0              | 0 | 4 🔻    |            |                 |
| Queue3             | 0    | 0   | 0 | 0              | 0 | 8 -    |            |                 |

Queue0Low PriorityQueue1Normal PriorityQueue2Medium PriorityQueue3High Priority

| LABEL            | DESCRIPTION                                                   |
|------------------|---------------------------------------------------------------|
| Scheduler Method | Select WFQ(Weighted Fair Queuing) or Strict Priority          |
| Port             | Queue ID to configure for each port                           |
| Weight           | If the queue type is WFQ, set the queue weight for the queue. |
| Apply            | Click <b>Apply</b> to save your changes to the switch.        |

### 3.7.2 IEEE 802.1p QoS

### Disable QoS O Port-Based QoS O IEEE 802.1p QoS

| Scheduler Method WFQ - |        |         |   |         |            | ] |         | Appl      | у      |
|------------------------|--------|---------|---|---------|------------|---|---------|-----------|--------|
| Priority               | 0(low) | 1       | 2 | 3       | 4          | 5 | 6       | 7(height) | weight |
| Queue0                 | ۲      | ۲       | 0 | ۲       | $\bigcirc$ | ۲ | $\odot$ | 0         | 1 -    |
| Queue1                 | 0      | 0       | ۲ | ۲       | 0          | 0 | 0       | ۲         | 2 🔻    |
| Queue2                 | 0      | $\odot$ | 0 | $\odot$ | ۲          | ۲ | $\odot$ | 0         | 4 🔻    |
| Queue3                 | 0      | 0       | 0 | 0       | 0          | 0 | ۲       | ۲         | 8 🔻    |

Queue0Low PriorityQueue1Normal PriorityQueue2Medium PriorityQueue3High Priority

| LABEL            | DESCRIPTION                                                   |
|------------------|---------------------------------------------------------------|
| Scheduler Method | Select WFQ(Weighted Fair Queuing) or Strict Priority          |
| Priority         | Queue ID to configure                                         |
| Weight           | If the queue type is WFQ, set the queue weight for the queue. |
| Apply            | Click <b>Apply</b> to save your changes to the switch.        |

### 3.8 Broadcast Storm Control

Broadcast storm control limits the number of broadcast frames that can be stored in the switch buffer or sent our from the switch. Broadcast frames that arrive when the buffer is full are discarded. Select the limitation to reduce broadcast traffic coming into you network.

The types of storm control include Broadcast, Multicast and DLF (Destination Lookup Failure).

#### **Broadcast Storm Control**

| Broadcast | no limit 🔻 |
|-----------|------------|
| Multicast | no limit 🔻 |
| DLF       | no limit 🔻 |
| Apply     |            |

Limits are as follows: no limit, 512K/s, 1M/s, 2M/s, 4M/s, 8M/s, 16M/s, 32M/s, 64M/s, 128M/s, 256M/s and 512M/s.

#### Broadcast Storm Control

| Broadcast    | no limit 💌         |
|--------------|--------------------|
| Multicast    | no limit<br>512K/s |
| DLF          | 1M/s               |
| 2M/s<br>4M/s |                    |
|              | 8M/s               |
|              | 32M/s              |
|              | 64M/s              |
|              | 1281VI/S<br>256M/s |
|              | 512M/s             |

### 3.9 Loop Detect / Prevent

In "Loop Detect/Prevent" page, system will detect/prevent loop automatically based on your selection.

### Loop Detection/Prevention

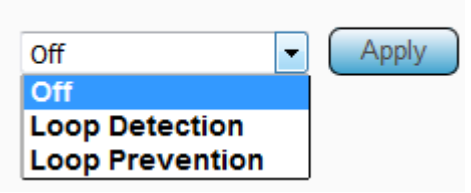

Loop Detection: the LINK/ACT LED will blink in a regular time (about 1s). Loop Prevention: One Ethernet port will be disabled and then up again.

### 3.10 IGMP Snooping

IGMP snooping is the process of listening to Internet Group Management Protocol (IGMP) network traffic. The feature allows a network switch to listen in on the IGMP conversation between hosts and switch. By listening to these conversations the switch maintains a map of which links need which IP multicast streams. Multicasts may be filtered from the links which do not need them and thus controls which ports receive specific multicast traffic.

Check "Blocking Unknown Multicast" and "Enable IGMP Snooping" to avoid the Multicast flood.

| IGMP Snooping                                   | Apply                                                 |
|-------------------------------------------------|-------------------------------------------------------|
| Blocking Unknown Multicast Enable IGMP Snooping |                                                       |
| IGMP Static Router Port                         | No Static Router Port                                 |
| Multicast Group Port                            |                                                       |
| Note: When LACP is enabled, the I               | ast two ports can not be set to "Static Router Port". |

# 3.11 PoE

In "PoE" page, PoE power budget, port status, etc. are shown below.

### **POE Global Settings**

| PSE Total Power        | 60W   |
|------------------------|-------|
| PSE MAX LED Power      | 50W   |
| PSE IC MAX Temperature | 150°C |
| PSE voltage            | 55.4V |

#### **POE Status**

| Port     | Power Status | Real Current(W) | Real Temperature(°C) |
|----------|--------------|-----------------|----------------------|
| 1        | Turned on    | 0               | 52                   |
| 2        | Turned on    | 0               | 53                   |
| <u>3</u> | Turned on    | 0               | 52                   |
| <u>4</u> | Turned on    | 0               | 53                   |

Turned on:4 Total Power:0 W

Click port number above, you can turn on/off PoE port on PoE port configuration page as below.

#### PoE port configuration

| Port | Power Supply |     |
|------|--------------|-----|
| 1    | Turn on      |     |
| 2    | Turn on      |     |
| -    | Turn off     |     |
| 3    | Turn on 🔻    |     |
| 4    | Turn on 🔻    |     |
|      | Ар           | ply |

### 3.12 Password

In "Password" page, you can change user name and password for security.

| Change Password       |         |
|-----------------------|---------|
|                       | Confirm |
| New User Name:        |         |
| New Password:         |         |
| Confirm New Password: |         |
| Note:                 |         |

Password can only use "a-z", "A-Z", "0-9" and the length is at least 4, max is 20.

## 3.13 Logout

Click "Logout" to logout the switch. After logout, Web UI will be redirect to login page immediately.

| System                  |
|-------------------------|
| Management              |
| Port                    |
| VLAN                    |
| Trunking                |
| Mirror                  |
| QoS                     |
| Broadcast Storm Control |
| Loop Detect/Prevent     |
| IGMP Snooping           |
| PoE                     |
| Password                |
| Logout                  |

# **Product Specifications**

| Standard             | IEEE802.3, IEEE802.3u, and IEEE802.3ab<br>IEEE 802.3x flow control<br>IEEE 802.1p class of service, priority protocols<br>IEEE 802.1Q VLAN tagging<br>IEEE 802.3ad LACP aggregation<br>IEEE 802.3az Energy Efficient Ethernet(EEE)<br>IEEE 802.3af PoE |
|----------------------|----------------------------------------------------------------------------------------------------|
|                      | IEEE 802.3at PoE+<br>5* 10/100/1000Mbps ports                                                                                                    |
| Interface            | 4* PoE ports (support IEEE 802.3af and IEEE802.3at)                                                                                                    |
| Transmission<br>Mode | 10/100Mbps: Full-duplex, Half-duplex<br>1000Mbps: Full-duplex                                                                                                    |
| MAC Address<br>Table | 2000                                                                                                    |
| Jumbo Frame          | 9KB                                                                                                    |
| Buffer Memory        | 128KB                                                                                                    |
| Temperature          | Operating: 0 ~ 50℃<br>Storage : -40 ~ 70℃                                                                                                    |
| Humidity             | Operating: 10% ~ 90% RH (non-condensing)<br>Storage : 5% ~ 90% RH (non-condensing)                                                                                                    |
| LED Indications      | 1*PWR/SYS LED(Green)<br>1*PoE Max LED(Green)<br>5*Gigabit port LEDs(Link/Act: Green/Amber)<br>4*PoE port LEDs(Green)                                                                                                    |
| Power Supply         | AC-to-DC external power adapter<br>Input: 100-240V AC<br>Output: 55V DC/1.3A                                                                                                    |
| Dimensions           | 193 x 84 x 26 mm                                                                                                    |
| Case Material        | Metal, Fan-less                                                                                                    |